■1-3-29 システム上の取引日を設定する

システム上の取引日付の管理を行います。

【ポイント】

取引日に登録されている日付が各メニューの初期値に設定されます。設定の基本は作業を行う日の日付を手動で登録します。

初期値として表示されるメニュー(一例)

| メニュー名            | 表示項目     |
|------------------|----------|
| 受付入力             | 契約日として表示 |
| クイックインフォーメーション発行 | 対象日として表示 |
| 入金入力             | 入金日として表示 |
| 売上入力             | 売上日として表示 |

1. 「システム」メニューをクリックしま す。

| 🧰 販売      | レンタル契約書未発行   |
|-----------|--------------|
| 🗋 請求      | 引上書未発行       |
|           | 契約未完了確認      |
| 🛄 支払      | 引上未完了確認      |
| 🧰 マスタ設定   | デモ貸出中        |
|           |              |
| <br>Пудти |              |
|           | 一 作業情報       |
| 🛅 カスタマイズ  | <b>D</b> = t |
| ·         | 日時           |
| » <==1/10 |              |
|           |              |

2.

メニューが展開されますので、「取 引日設定入力」メニューを選択しま す。

| トップページ   |              |
|----------|--------------|
| » 業務メニュー | 01. 取引日設定入力  |
| » ⊽1x⊐⊐+ | 02 白釉框林口段字入力 |
| »x⊐=∽    | 03. 月次更新     |
| רפע 🖾    |              |
| 🛄 介護販売   |              |
| 🧰 介護住政   |              |
| 📄 販売     |              |
| 🛄 請求     |              |
| <u> </u> |              |

З.

取引日設定入力の画面が表示さ れます。

|           | 1/12                                                  | (20(m) 15:02:44(25T) |
|-----------|-------------------------------------------------------|----------------------|
| =CSS care | Dusiness support system SAMPLERIA-                    | f=# D0775►           |
| 010101    | 取引日設定入力                                               | <b>約</b> .           |
|           | 対象事業會 推式曲径00貸与事業所                                     | 639                  |
|           | このシステムの本自の処理目行の変更を行います。                               |                      |
|           | 登録されている日付(1年日)<br>2012-03-01<br>友見登録する日付(本日) 2012:002 |                      |
|           |                                                       |                      |
|           | 今日の日本処理のスタートです。処理日(本日)を変更登録する日代に入力に全す。                |                      |
| <b>*</b>  |                                                       |                      |
|           |                                                       |                      |
|           |                                                       |                      |
|           |                                                       |                      |
|           |                                                       |                      |

4.

登録されている日付と変更する日 付が表示されます。

【ポイント】 現在のシステム上の管理日は「登 録されている日付」で表現されま す。

| 取引日設定入力                                                           |  |  |  |
|-------------------------------------------------------------------|--|--|--|
|                                                                   |  |  |  |
| このシステムの本日の処理日付の変更を行います。                                           |  |  |  |
| 登録されている日付(昨日)<br>変更登録する日付(本日) 2012-03-01<br>変更登録する日付(本日) 20120302 |  |  |  |
| 今日の日次処理のスタートです。処理日(本日)を変更登録する日付に入力します。                            |  |  |  |

5.

変更を行う日付を「変更登録する 日付」欄に半角数字8桁で入力し ます。

画面では2012年3月10日を設 定しています。

| このシステムの本日の処理日付の変更を行います。                           |  |  |  |  |
|---------------------------------------------------|--|--|--|--|
| 登録されている日付(昨日) 2012-03-01<br>本事発想する日は(キロ) 20120210 |  |  |  |  |
|                                                   |  |  |  |  |
| 今日の日次処理のスタートです。処理日(本日)を変更登録する日付に入力します。            |  |  |  |  |
|                                                   |  |  |  |  |

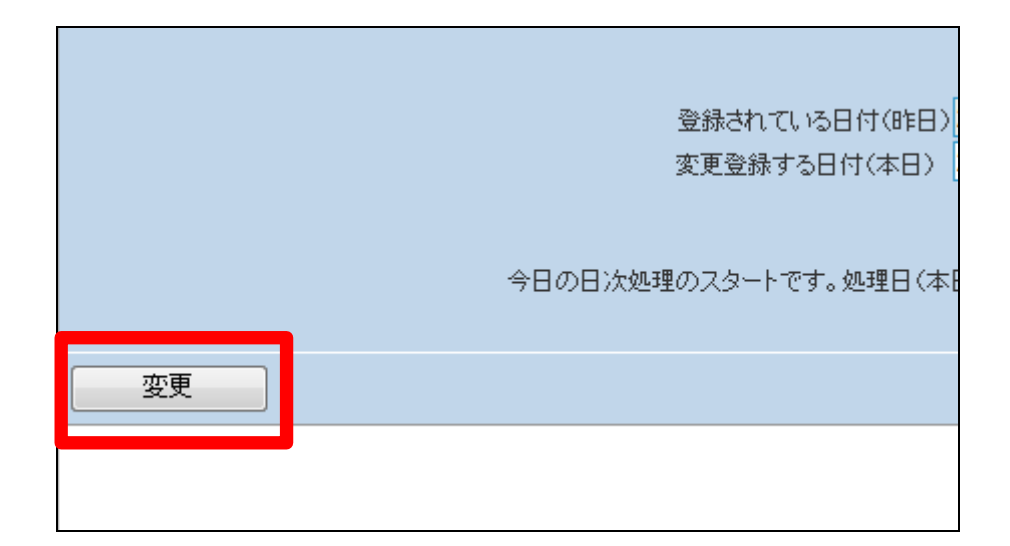

7.

6.

ます。

取引日の設定変更が行われまし た。

内容を確認して「変更」をクリックし

| CSS | care business support system           | \$ |
|-----|----------------------------------------|----|
|     | 取引日設定入力                                |    |
|     | 株式会社∘○貸与事業所<br>このシステムの本日の処理日付の変更を行います。 |    |
|     | 日付変更完了しました。                            |    |
|     |                                        |    |
|     |                                        |    |

8.

設定日付が反映される例です。

| ル受付入力                 |                                       | 登録 |
|-----------------------|---------------------------------------|----|
| 対                     | <──────────────────────────────────── | 選択 |
| ※契約日                  | 20120310                              |    |
| ∧=#/₽₽& <i>力 \$</i> ⊱ |                                       |    |
| 7月76度1末P尺2石4小         |                                       |    |
| 支援事業者                 |                                       |    |
| ※配送種類                 | 自社入れ 🏾 🔻 <sub>※組立</sub> 無             | •  |
| メール不要 📃               | 個人負担                                  |    |
| 摘要                    |                                       |    |
| 担当者                   |                                       |    |